## **Menu Processos - Assinar Documentos**

ATENÇÃO: este procedimento não é feito dentro do SIGAA. Você deverá acessar o SIPAC (sistema administrativo) para assinar documentos seguindo este manual

Entre no SIPAC (sig.ifc.edu.br/sipac) e siga os passos a seguir:

Ao acessar o Portal do Aluno, o Discente pode verificar no menu Processos a existência de documentos que necessitam de sua assinatura, conforme demonstrado na imagem abaixo:

| Unicol Compra de Materiais Informacionais 🥔 Auxílio Fina | anceiro 📔 | Processos  | Restaurante        | 🔍 Co | onsultas |
|----------------------------------------------------------|-----------|------------|--------------------|------|----------|
|                                                          |           | Assinar Do | cumentos (1)       |      |          |
|                                                          |           | Consulta P | ública de Processo | os   |          |

Ao clicar na opção de Menu Assinar Documento, é apresentada a relação de documentos que necessitam da assinatura do Discente. Para realizar a assinatura, deve-se clicar no ícone na extremidade direita do arquivo e então selecionar a opção Assinar Documento, conforme destacado nas figuras abaixo.

| IFC - SIPAC - Sistema Integrado | de Patrimônio, Administração e Cont | tratos Ajuda?        | Tempo de Sessã | o: 01:29        |                 | SAIR |
|---------------------------------|-------------------------------------|----------------------|----------------|-----------------|-----------------|------|
|                                 |                                     | Orçamento: 2020 🥡 Mó | dulos          | 🍏 Caixa Postal  | 📲 Portal do Alu | no   |
| CAMPUS                          |                                     | nite                 | erar Senha     |                 |                 |      |
| 🖀 Módulo de Protocolo 🗦 🖵       | MESA VIRTUAL                        |                      |                |                 |                 |      |
| Documentos Despachos Consu      | ltas Relatórios                     |                      |                |                 |                 |      |
| MESA VIRTUAL                    |                                     |                      |                | ASSINATURA DE D | OCUMENTOS       | •    |
|                                 | DE ASSINATURA                       |                      |                |                 | FILTROS         | ি    |
| Mostrar 25 V Documento          | s 0 Itens                           | Selecionados         |                |                 | 2 0             |      |
| Documento                       | Unidade Origem                      | Cadastrado Em        | Natureza       | Situação        |                 |      |
| □ 23348. 2020 - ATA             | CSIST/REIT (11.01.18.00.27)         | 18/05/2020           | OSTENSIVO      | 😑 PENDENTE      | DE ASSINATUR    | =    |
|                                 | Natureza Situaçã                    | io                   |                |                 |                 |      |
|                                 | OSTENSIVO Documento 2334            | 18.003139/2020-31    |                | -               |                 |      |
|                                 | Q Documento Deta                    | alhado               |                |                 |                 |      |
|                                 | Assinar Docume                      | ento                 |                |                 |                 |      |

Por fim, será apresentada a tela abaixo onde o Discente deverá informar novamente a sua senha para

| Abaixo, confirme suas assinaturas informando para quais funções deseja assinar os documentos selecionados e, posteriormente, sua senha do sistema.                                                                                                    |                                                                                 |                                                                           |                 |
|----------------------------------------------------------------------------------------------------|---------------------------------------------------------------------------------|---------------------------------------------------------------------------|-----------------|
| Abaixo, confirme suas assinaturas informando para quais funções deseja assinar os documentos selecionados e, posteriormente, sua senha do sistema.                                                                                                    | Assinatura de                                                                   | e Documento                                                               |                 |
| Abaixo, confirme suas assinaturas informando para quais funções deseja assinar os documentos selecionados e, posteriormente, sua senha do sistema.                                                                                                    |                                                                                 |                                                                           |                 |
|                                                                                                    | Abaixo, confirme suas assinaturas informando para quais funções deseja sistema. | a assinar os documentos selecionados e, posteriorment                     | e, sua senha do |
| Ocumento                                                                                                    |                                                                                 |                                                                           |                 |
| MINHAS ASSINATURAS     Documento   Assinaturas     Image: Ata N° CSIST/REIT (11.01.18.00.27)   Image: Ata N°     Senha: *   Image: Ata N°                                                                                                    | 💿: Adicionar Função<br>🌡 : Servidor 🛛 🎥: Responsável Unidade 🛛 🛃: Ter           | 😑 😑: Remover Função<br>rceirizado 🛛 👌 : Discente 🔠 : Indicação em Unidade | e               |
| Documento Assinaturas Image: Content of the second second | Minhas As                                                                       | SINATURAS                                                                 |                 |
| Image: ATA N°     CSIST/REIT (11.01.18.00.27)     Image: Discente       Senha: *     Image: Discente     Image: Discente                                                                                                    | Documento                                                                       | Assinaturas                                                               | ٥               |
| Senha: *                                                                                                    | CSIST/REIT (11.01.18.00.27)                                                     |                                                                           |                 |
|                                                                                                    | Senha: 🖈                                                                        |                                                                           |                 |
| Confirmar                                                                                                    | Confirmar                                                                       | Cancelar                                                                  |                 |
|                                                                                                    | د<br>۱                                                                          | ¢                                                                         |                 |

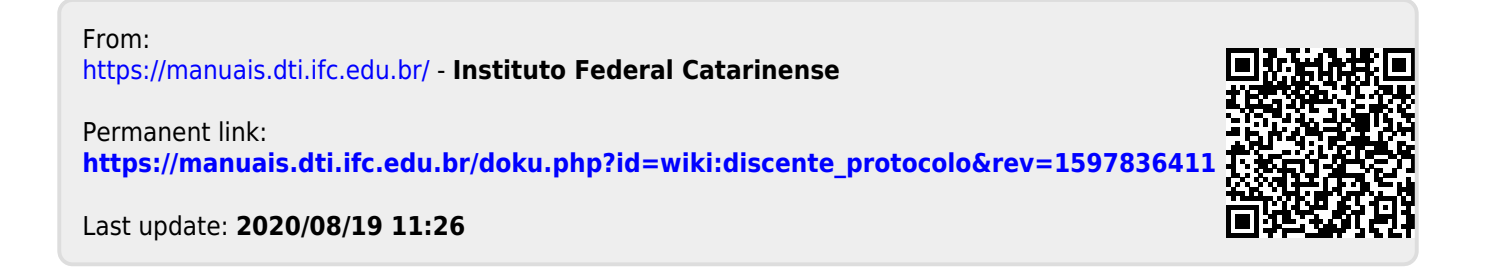